# PADS9.3 Install Guide

系統版本:Windows 7 旗艦版 SP1 PADS 版本: 9.3 安裝路徑: C 盤

## 1. 直接點選 PADS9.3\_MID.EXE 執行

2. 出現以下的視窗,點選 "Next >>"

| Mentor Graphics Install                                                                                                    |                                               |
|----------------------------------------------------------------------------------------------------|-----------------------------------------------|
| -Mentor                                                                                                    |                                               |
| Hardware Key                                                                                                    |                                               |
|                                                                                                    |                                               |
| Hardware Key (Dongle) Users                                                                                                    |                                               |
| If you will be running PADS with a Hardware Key, please p<br>selecting Next >>. Keep it plugged in for the remainder of        | plug it in now before<br>of the installation. |
|                                                                                                    |                                               |
| IMPORTANT NOTE:                                                                                                    |                                               |
| IMPORTANT NOTE:<br>After plugging in the Hardware Key, if any "Files Need                                                      | ded" or "New                                  |
| IMPORTANT NOTE:<br>After plugging in the Hardware Key, if any "Files Need<br>Hardware Detected" dialogs appear (from Windows), | ded" or "New<br>click <b>Cancel</b> to        |

3. 出現以下的視窗, 點選 "Skip"

| () Mentor Graphics Install   |                                                                                                    |  |  |  |  |
|------------------------------|----------------------------------------------------------------------------------------------------|--|--|--|--|
| _Mentor                      |                                                                                                    |  |  |  |  |
| Welcome to PADS Installation |                                                                                                    |  |  |  |  |
|                              |                                                                                                    |  |  |  |  |
|                              | No current license detected                                                                                    |  |  |  |  |
| PADS<br>PCB Design Solutions | We recommend you select Next to set up the licensing and proceed with<br>the installation.                     |  |  |  |  |
|                              | You may also select <b>Skip</b> to bypass the licensing setup and come back to it<br>later via the Start Menu. |  |  |  |  |
|                              | VIEW README - opens in a browser                                                                               |  |  |  |  |
|                              |                                                                                                    |  |  |  |  |
|                              |                                                                                                    |  |  |  |  |
|                              | Skip Next >> Cancel Help                                                                                       |  |  |  |  |

#### 4. 出現以下的視窗, 點選"Agree"

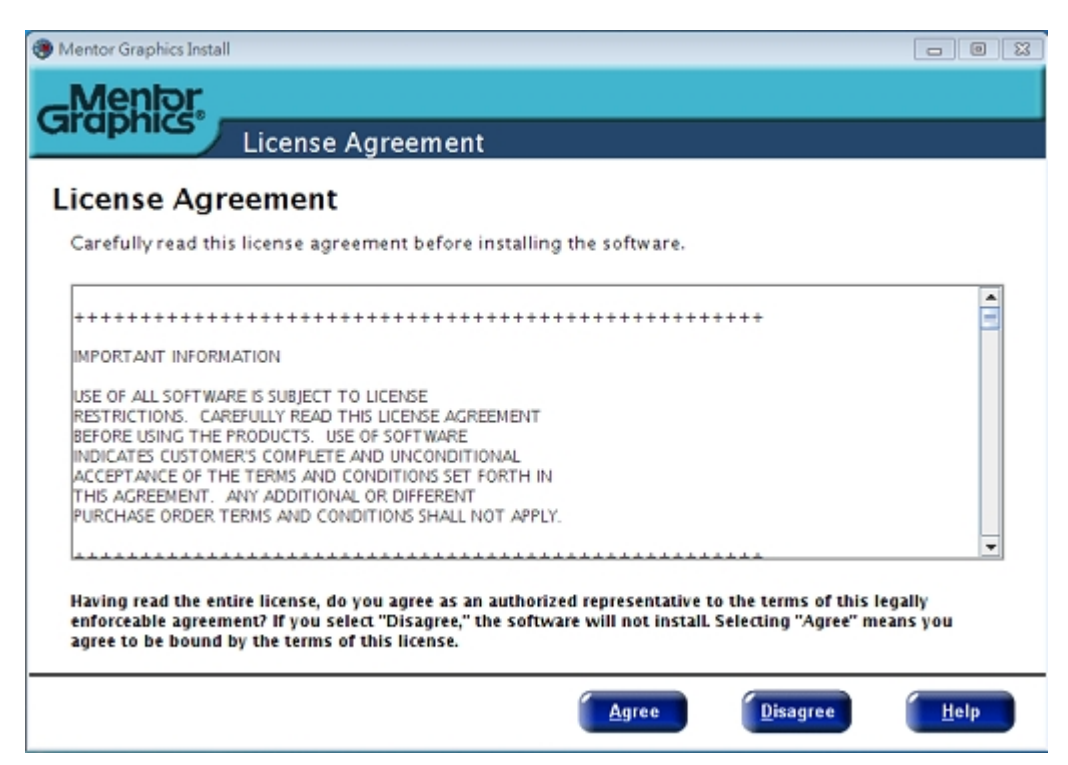

### 5. 出現以下的視窗, 點選 "Modify"

| Mentor Graphics Install                                                                                                    | - 0 🛙                                                 |  |  |
|----------------------------------------------------------------------------------------------------|-------------------------------------------------------|--|--|
| Confirm Installation Choices                                                                                                    |                                                       |  |  |
| Based upon available licenses and/or previous installations setup h<br>should be installed.<br>Click Install to proceed with the installation. | has determined that the following products            |  |  |
| Click Modify to add or remove products and/or change the installation target locations.                                                        |                                                       |  |  |
| Installing the following products to: C: WentorGraphics<br>Release: PADS 9.3<br>Products:<br>*** NO PRODUCTS SELECTED ***                      |                                                       |  |  |
| Please click Modify                                                                                                    |                                                       |  |  |
| PADS Projects: C:\PADS Projects                                                                                                    | Space required: 0.0 MB<br>Space available: 19552.0 MB |  |  |
| Modify Insta                                                                                                    | il <u>Cancel H</u> elp                                |  |  |

6. 選擇 "Product Selection" 並會出現以下的視窗,再選擇所要安裝的產品,此為 單機用,固取消 Server Services

| Structions     Product Selection     Target Path     PADS Projects Path       Vindows     Vindows     Vindows     Vindows       Vindows     Vindows     Vindows     Vindows       Vindows     Check for Updates     Vindows     Vindows       Vindows     Check for Updates     Vindows     Vindows       Vindows     PhyperLynx Analog     Vindows     Vindows       Vindows     PADS Layout     Vindows     Vindows       Vindows     PADS Router     Vindows     Vindows       Vindows     Design Exchange     Vindows     Vindows                                                                                                    | Category Name: Server Services                                                                                                    |
|----------------------------------------------------------------------------------------------------|----------------------------------------------------------------------------------------------------|
| Name       Licenses       Target         CARCAD Professionar <ul> <li>Check for Updates</li> <li>Check for Updates</li> <li>HyperLynx Analog</li> <li>HyperLynx Thermal</li> <li>PADS Layout</li> <li>PADS Router</li> <li>Variant Manager</li> <li>Design Entry</li> <li>Design Exchange</li> <li>Identified</li> <li>Licenses</li> <li>Target</li> <li>Licenses</li> <li>Target</li> <li>Licenses</li> <li>Target</li> <li>HyperLynx Thermal</li> <li>PADS Router</li> <li>Design Entry</li> <li>Design Exchange</li> <li>Identified</li> <li>Identified<th></th></li></ul>                                                                                                    |                                                                                                    |
| Province     Province     Province | Description:<br>Standalone remote data managers.<br>Products in this Category:<br>DxWebPack<br>iCDB Server Manager<br>iCDB Server Monitor<br>License Server<br>Remote Server Configuration Man |

7. 選擇 "Target Path" 並會出現以下的視窗, 選擇安裝的路徑,並點選"Done"

| 🛞 Mentor Graphics Install                                                                                                    |
|----------------------------------------------------------------------------------------------------|
| GMentor                                                                                                    |
| Modify Product Selection and/or Paths                                                                                                    |
| Instructions Product Selection Target Path PADS Projects Path                                                                                              |
| The following is the default path where the PADS software will be installed to.<br>To change this path type in or <b>Browse</b> to the directory location. |
| Target Installation Path:                                                                                                    |
|                                                                                                    |
|                                                                                                    |
|                                                                                                    |
|                                                                                                    |
| Done Help                                                                                                    |

### 8. 出現以下的視窗, 點選 "Install",並開始安裝產品

| Mentor Graphics Install                                                                                  | - 0 💌                         |
|----------------------------------------------------------------------------------------------------|-------------------------------|
| Graphics                                                                                                 |                               |
| Confirm Installation Choices                                                                             |                               |
| Based upon available licenses and/or previous installations setup has determined<br>should be installed. | d that the following products |
| Click Install to proceed with the installation.                                                          |                               |
| Click Modify to add or remove products and/or change the installation target loca                        | ations.                       |
|                                                                                                    |                               |
| Installing the following products to: C: MentorGraphics<br>Release: PADS 9.3                             |                               |
| Products:                                                                                                |                               |
| CAMCAD Professional                                                                                      |                               |
| Check for Updates                                                                                        |                               |
| HyperLynx Analog                                                                                         |                               |
| HyperLynx Thermal                                                                                        |                               |
| PADS Layout                                                                                              | -                             |
|                                                                                                    |                               |
| PADS Projects: COPADS Projects Spa                                                                       | ce available: 19559.0 MB      |
|                                                                                                    | ee avaluate. 196693.6 mb      |
| Modify                                                                                                   | Cancel Help                   |
| insun insun                                                                                              | Telb                          |

## 9. 安裝完成後,會出現以下的視窗,選 "at a later time",再點選"Done"結束

| Mentor Graphics Install      |                                                                                                    |  |  |  |
|------------------------------|----------------------------------------------------------------------------------------------------|--|--|--|
| Graphics                     |                                                                                                    |  |  |  |
| PADS I                       | Installation Complete                                                                                                    |  |  |  |
| PADS<br>PCB Design Solutions | PADS installation is now complete!<br>Please take a moment to register your PADS products. When you register,<br>you gain access to SupportNet (our support website) where you can:<br>• Download product patches and releases<br>• Search the Knowledge Base<br>• Open a Service Request<br>• And much more<br>Register the software with Mentor Graphics Corporation: |  |  |  |
|                              | 🔾 via email                                                                                                    |  |  |  |
|                              | at a later time                                                                                                    |  |  |  |
|                              | <u>VIEW README</u> if you would like to view the release documentation.<br>Thank you for using PADS!                                                                                                    |  |  |  |
|                              |                                                                                                    |  |  |  |
|                              | <u>D</u> one <u>H</u> elp                                                                                                    |  |  |  |

10. 直接點選執行破解程式 MentorKG.exe, 會出現以下的視窗,再按"Enter 鍵"

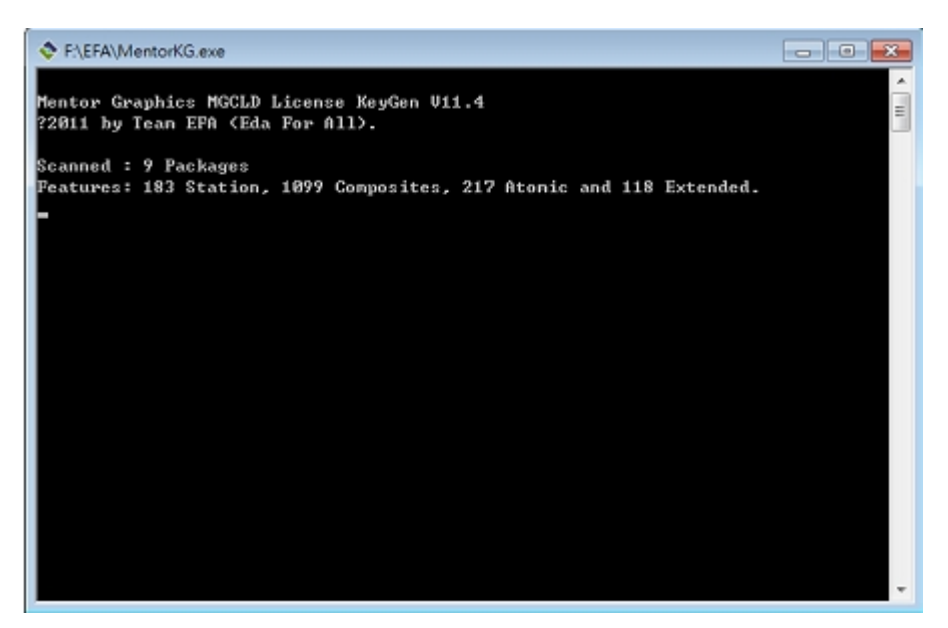

#### 11. 會出現以下的 LICENSE 視窗

| □ LICENSE - 紀事本                                                                                                    |       |
|----------------------------------------------------------------------------------------------------|-------|
| 福熙(F) 編輯(E) 橋式(O) 檢視(V) 説明(H)                                                                                                    |       |
| #SERVER Test-PC-122001<br>#VENDOR mgcld                                                                                                    | * 11  |
| 4                                                                                                    |       |
| # Mentor Graphics License                                                                                                    |       |
| #IMPORTANT                                                                                                    |       |
| # The software, including any documentation, which is enabled by the<br># authorization code(s) set forth below and licensed to you for the<br># period set forth below, is subject to license restrictions.                                                                                                    |       |
| <pre># INSTALLATION OF THE AUTHORIZATION CODE(S) AND USE OF THE ENABLED<br/># SOFTWARE, INDICATES YOUR COMPLETE AND UNCONDITIONAL ACCEPTANCE OF<br/># THE TERMS AND CONDITIONS SET FORTH IN THE LICENSE AGREEMENT BETWEEN<br/># YOU AND MENTOR GRAPHICS CORPORATION.</pre>                                                                                                    |       |
| # If you do not have a signed agreement with Mentor Graphics<br># Corporation, the terms of our standard End User License Agreement<br># apply and can be viewed at the following url:<br># http://www.mentor.com/license.html#license.                                                                                                    |       |
| # These are your Mentor Graphics Corporation authcodes. If you are<br># within the Americas (U.S.A., Canada, Nexico, Brazil, etc.) and have<br># problems installing or using these codes please contact the<br># Mentor Graphics Support Center at 1-800-547-4303. If you are<br># outside these areas, please contact your local Mentor Graphics<br># Sales Office.                       |       |
| 1                                                                                                    |       |
| # As of the Nov. 19, 2001 NGC customer license files will contain the<br># keyword "INCREMENT" instead of "FEATURE". This change to the license<br># file keyword is made to adopt the GLOBEtrotter FLEXIm recommended<br># standard for providing multiple instances of the same product in a<br># license file. Our testing shows no impact to our customers licensing<br># environments. |       |
| ŧ                                                                                                    |       |
| ******                                                                                                    |       |
| # IMPORTANT NOTICE TO YOU!!                                                                                                    |       |
| # This license is NEANT SOLELY to allow YOU to use these costly EDA<br># tools for YOUR PERSONAL LEARNING AND SKILL IMPROVEMENT.                                                                                                    |       |
| # Any commercial or professional use is unfair to everybody, resulting                                                                                                    | -     |
|                                                                                                    | 18.55 |

| ●       ●       ●                                                                                                    | × |
|----------------------------------------------------------------------------------------------------|---|
| 組合管理<       新増資料表       誕             ★ 飲約最美         ▲          各術         ▲          修改日期         類型         大小             ▲          ▲          2011/2/11 下年0         個変資料表           個変資料表             ▲          ▲          2011/2/11 下年0         個変資料表           個変資料表             劉 希近的位置           ④          9.39ADS           2011/2/11 下午0         個変資料表             ●          9.39ADS           2011/2/11 下午0         個変資料表           個変資料表             ●          ●          ●          和道           2011/2/11 下午0         個変資料表             ●          ●          ●          ●          ●          ●            ●          ○          ●          ●          ●          ●          ●          ●          ●          ●          ●          ●          ●          ●          ●          ●          ●          ●          ●          ●          ●          ●          ●          ●          ●          ●          ● | ٩ |
| ★ 我的最美     名場     修改日期     類型     大小       ● 下號     ● modata     2011/2/11下午0     備変資料夾       ● g百     ● prescript     2011/2/11下午0     備変資料夾       1 通貨的位置     ● 9.3PADS     2011/2/11下午0     構変資料夾       ● Install     2011/2/11下午0     構変資料夾       ● 文件     ● win32     2011/2/11下午0     構変資料夾                                                                                                    | 0 |
| <ul> <li>● 下覧</li> <li>● moidata</li> <li>2011/2/11下中0 借業資料表</li> <li>● prescript</li> <li>2011/2/11下中0 借業資料表</li> <li>● 9.3PADS</li> <li>2011/2/11下中0 借業資料表</li> <li>● install</li> <li>2011/2/11下中0 借業資料表</li> <li>● win32</li> <li>2011/2/11下中0 借業資料表</li> <li>● win32</li> <li>2011/2/11下中0 借業資料表</li> </ul>                                                                                                    |   |
| <ul> <li>● 真面</li> <li>● Jorescript</li> <li>2011/2/11下午0 構変資料英</li> <li>● 9.3PADS</li> <li>2011/2/11下午0 構変資料英</li> <li>● Instell</li> <li>2011/2/11下午0 構変資料英</li> <li>● win32</li> <li>2011/2/11下午0 構変資料英</li> <li>● 文件</li> <li>● 言葉</li> <li>● マ件</li> </ul>                                                                                                    |   |
| <ul> <li>2011/2/11下午0 構業資料英</li> <li>2011/2/11下午0 構業資料英</li> <li>Install</li> <li>2011/2/11下午0 構業資料英</li> <li>※ win32</li> <li>2011/2/11下午0 構業資料英</li> <li>文件</li> <li>文件</li> <li>言葉</li> <li></li> </ul>                                                                                                    |   |
|                                                                                                    |   |
| ○ 供題幅<br>↓ win32 2011/2/11下午 0 相批資料次<br>↓ 音樂<br>■ 初明<br>■ スペレ                                                                                                    |   |
| <ul> <li>☆ 女件</li> <li>♪ 女供</li> <li>■ 構築</li> <li>■ 視訊</li> <li>■ 常見</li> </ul>                                                                                                    |   |
| <ul> <li>♪ 音樂</li> <li>■ 視訊</li> <li>■ 初記</li> </ul>                                                                                                    |   |
| 2011年1月1日 1月1日 1月1日 1月1日 1月1日 1月1日 1月1日 1月                                                                                                    |   |
|                                                                                                    |   |
|                                                                                                    |   |
|                                                                                                    |   |
|                                                                                                    |   |
| 2 P5N_W7P1 (C:)                                                                                                    |   |
| DATA256GB (D)                                                                                                    |   |
| DATA_NTES (E)                                                                                                    |   |
| OVD 光環機 (F:)                                                                                                    |   |
| -                                                                                                    |   |
| 權素会編(Min LICENSE.DAT                                                                                                    |   |
|                                                                                                    |   |
| 14-18-98-2017 (70-75-18-88                                                                                                    | • |
| <ul> <li>● 陽龍貨料夹 編碼(E): ANSL ▼ 存価(S) 取3</li> </ul>                                                                                                    |   |

12. 將此檔案另存為 LICENSE.DAT,如下的視窗,路徑為 C:\MentorGraphics

## 13. 在系統環境變數裡,新增

### MGLS\_LICENSE\_FILE=C:\MentorGraphics\LICENSE.DAT,如下的視窗

| -    | 充內容                                  |                                          | 23                                    |                |                      |                                                                   |
|------|--------------------------------------|------------------------------------------|---------------------------------------|----------------|----------------------|-------------------------------------------------------------------|
| 1    | 1.総名稱 硬盤 道                           | 階 条統保護 遠端                                |                                       |                |                      |                                                                   |
|      | 您必须以条統管理員的                           | 的身分登入,才能使執行這些變更。                         |                                       |                |                      |                                                                   |
|      | - 效能<br>- 28-88-05-18-06-18-08-14    | 100 . 100000/000000000000000000000000000 |                                       |                |                      |                                                                   |
|      | 003600.#: * #8-116719                | 1/2、和原源活出来们是他们思想                         |                                       |                |                      |                                                                   |
|      |                                      | 說定(S)                                    |                                       |                |                      |                                                                   |
|      | 使用者設定檔<br>開於你等入時的点面                  | 読定                                       | <u></u>                               | CENSE.DAT - 記導 | Б¢.                  |                                                                   |
|      | NUMBER OF STREET OF STREET OF STREET | Alterna .                                | 福空(                                   | P. 編輯(E) 檜)    | 穒(O) 檜根(M) 説明(H)     |                                                                   |
|      |                                      | INCE (8)                                 |                                       | 培制会 、 毛坊       | 百安全任 、 重弦            |                                                                   |
|      | 一款動及修復<br>金結段動、金結生別                  | 1、 時個建設網                                 | Pole /                                |                | CALL FORM            |                                                                   |
|      | Addition Addressed                   | http://www.                              | 制台首頁                                  |                | 檢視電腦的基本資訊            |                                                                   |
|      |                                      | <b>款花(1)</b>                             | 置管理員                                  |                | Windows 版本           |                                                                   |
|      |                                      | 環境變數(N)                                  | 開設定                                   |                | Windows 7 旗艦版        |                                                                   |
| r    | 環境薨數                                 | 83                                       | 統保護                                   |                | Copyright © 2009 Mic | crosoft Corporation. All rights reserved.                         |
|      | Text 的(表明-新編集/                       |                                          | " " " " " " " " " " " " " " " " " " " |                | Service Pack 1       |                                                                   |
| 100  | 166 DOIRCHS WIRCHS (                 | 18                                       | 新増系統變數                                |                | <b>—</b>             |                                                                   |
| 3820 | TEMP                                 | SUSERPROFILE SAppDatallocalNemp          | 1000 C 92 00.                         | MOLS LICE      |                      |                                                                   |
| 24   | TMP                                  | SUSERPROFILE WAppData%LocaMemp           | 9298(4)49(8).                         | C-Manhadia     | anhiedi ICENSE DA TI |                                                                   |
|      |                                      |                                          | 26280.080(+)-                         | C. Permanen    | VEXE 2472            |                                                                   |
| 51   |                                      | 新増(N) 編輯(E) 剛印(D)                        |                                       |                | 98/E 10//15          | 永統分級単法使用<br>Intel/D) Cover(ThU2 Overd CDU, OSS00 の 240CH+ 240 CH+ |
|      | 余統變數(S)                              |                                          |                                       |                | 安装的記憶體 (RAM):        | 4.00 GB (3.00 GB 可用)                                              |
| A    | 総款                                   | ( <u>f</u>                               |                                       |                | 账統類型:                | 32 位元作業系統                                                         |
| 2    | MGC_HOMEBS<br>MGC_IO_DESI_           | C:MentorGraphics/9.3PADSWGC_HO           |                                       |                | 手宫筆與鏡控:              | 此驟示器不提供手寫筆或觸控式輸入功能。                                               |
| 96   | NUMBER_OF_P                          | 4<br>Windows NT                          |                                       |                | 電腦名稱、網域及工作群組         | 設定                                                                |
|      |                                      | 新增(W) 編輯() 用時(L)                         |                                       |                | 電磁名稱:                | Test-PC                                                           |
| A    |                                      |                                          |                                       |                | 完整電腦名稱:              | Test-PC                                                           |
|      |                                      | 福定 取消                                    |                                       |                | 電機描述:                |                                                                   |
| 15 F |                                      |                                          |                                       |                | 工作群組:                | WORKGROUP                                                         |

14. 步驟 13 可以改為直接執行 SET\_LIC.reg,此檔案已設定好路徑 SET\_LIC.reg 內容如下 Windows Registry Editor Version 5.00

[HKEY\_LOCAL\_MACHINE\SYSTEM\ControlSet001\Control\Session Manager\Environment] "MGLS\_LICENSE\_FILE"="C:\\MentorGraphics\\LICENSE.DAT"

#### $[HKEY\_LOCAL\_MACHINE \SYSTEM \CurrentControlSet \Control \Session$

#### Manager\Environment]

#### "MGLS\_LICENSE\_FILE"="C:\\MentorGraphics\\LICENSE.DAT"

15. 重新啓動電腦

16. 執行 PADS Layout 如下的視窗

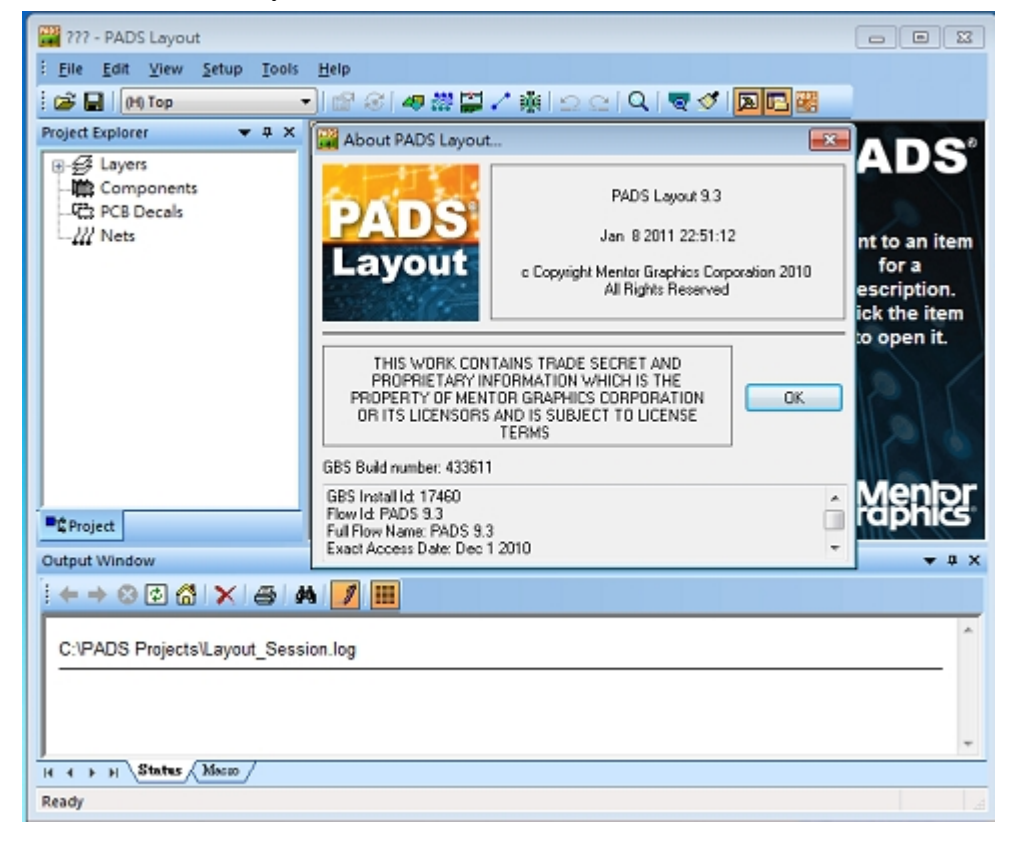